Begin by logging into the SIS at case.edu/sis with your CWRU Network ID and password.

- 1. Your Student Home appears. Click the **Classes & Enrollment** tile.
- 2. The Manage Classes screen appears.
- 3. Click Print My Schedule from the menu on the left.
- 4. Choose the term for which you would like to print your schedule from the drop down menu.
- 5. Click Print Schedule. A new tab should open in your browser with a PDF version of your schedule, or, depending on your browser settings, you might see a pop up that prompts you to open the file. If nothing seems to happen, you probably have pop ups blocked. Please see How to Allow Pop-ups for instructions on allowing pop ups on most browsers on desktop and mobile devices.
- 6. Use the print option in the PDF viewer to print your schedule.